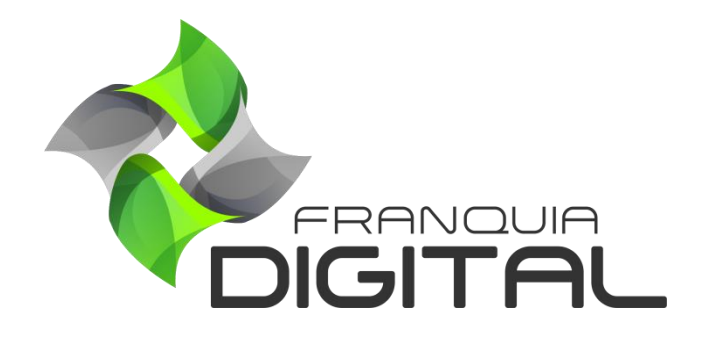

Tutorial Depoimento Nas Landing Pages

Insira depoimentos de alunos sobre produtos ou sobre a sua plataforma nas páginas de *landing page*. Veja como inserir os depoimentos no passo a passo a seguir:

1) No Painel do administrador, clique em "Gestão EAD">"Depoimentos - LP";

|                                        | ≡ Início Ver meu Portal de Produtos                |                                      |
|----------------------------------------|----------------------------------------------------|--------------------------------------|
| Minania                                | Landing Pages - Depoimentos                        | Início / Landing Pages - Depoimentos |
| <table-row> Página Inicial</table-row> | ➡ Cadastrar                                        |                                      |
| 📒 Gestão EAD                           | * Nada foi encontrado.                             |                                      |
| O Marcadores de Produtos               | Cursos Mania ® 2021. Todos os direitos reservados. |                                      |
| O Categorias de Produtos               |                                                    |                                      |
| O Tipos de Produtos                    |                                                    |                                      |
| O Produtos Cadastrados                 |                                                    |                                      |
| O Landing Pages                        |                                                    |                                      |
| O Depoimentos - LP                     |                                                    |                                      |
| O Salas                                |                                                    |                                      |
| O Cadastrar Produtos                   |                                                    |                                      |

2) Para cadastrar um depoimento clique no botão "Cadastrar";

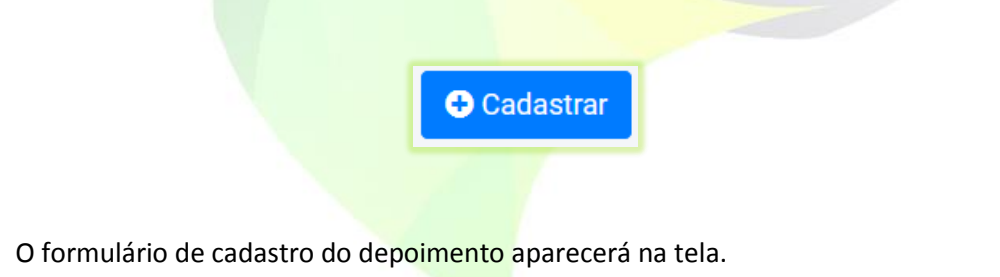

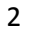

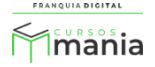

|                         | ≡ Início Ver meu Portal de Produtos                         |                                     |
|-------------------------|-------------------------------------------------------------|-------------------------------------|
| Mmania                  | Landing Page - Depoimentos                                  | Início / Landing Page - Depoimentos |
| 🕐 Página Inicial        |                                                             |                                     |
| Costão EAD              | Depoimento para o Produto:                                  |                                     |
|                         | Almoxarifado 🗸                                              |                                     |
| 📙 Configurações do Site | Densimente de Aluna                                         |                                     |
| Presenciais             |                                                             |                                     |
| e Relatórios            | Selecione um Depoente cadastrado                            |                                     |
| 🔒 Segurança             | Nome do Depoente (para depoentes não cadastrados):          |                                     |
| 🏛 Gerir Tutores         |                                                             |                                     |
| 📇 Gerir Afiliados       | Foto do Depoente:                                           |                                     |
| Suporte                 | Procurar Nenhum arquivo selecionado.                        |                                     |
| <b>%</b>                | Depoimento:                                                 |                                     |
| A Ferramentas           | B I U ABC 🗮 🚍 🗮 Styles 🔹 Paragraph 🔹 Font Family 🔹 Font     | t Size *                            |
| 🕩 Sair                  | X 43 23 39 38 43 汪 汪 深 律 41 0 10 ∞ ∞ ↓ 至 ✔ @ mm 13 0 C(▲·型· |                                     |
|                         |                                                             |                                     |

3) Selecione o produto no campo "Depoimento para o Produto";

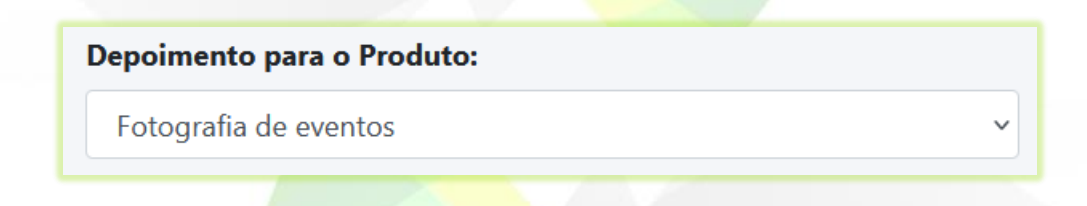

O produto deverá ter uma *landing page* cadastrada para que o depoimento possa ser visualizado nela.

4) Em "**Depoimento do Aluno**" selecione o aluno que dará o depoimento;

| Cristina 🗸 | ~ |
|------------|---|

 Digite o nome do aluno no campo "Nome do Depoente (para depoentes não cadastrados)" se aluno não estiver cadastrado na plataforma;

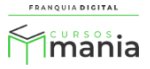

## Nome do Depoente (para depoentes não cadastrados):

Cristina Reis

 Selecione a foto do aluno em "Foto do Depoente", clicando no botão "Procurar..." (o nome do botão pode mudar);

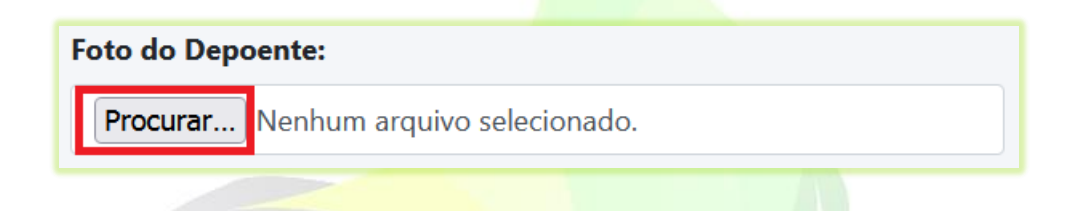

6.1) Selecione a imagem e clique em "Abrir".

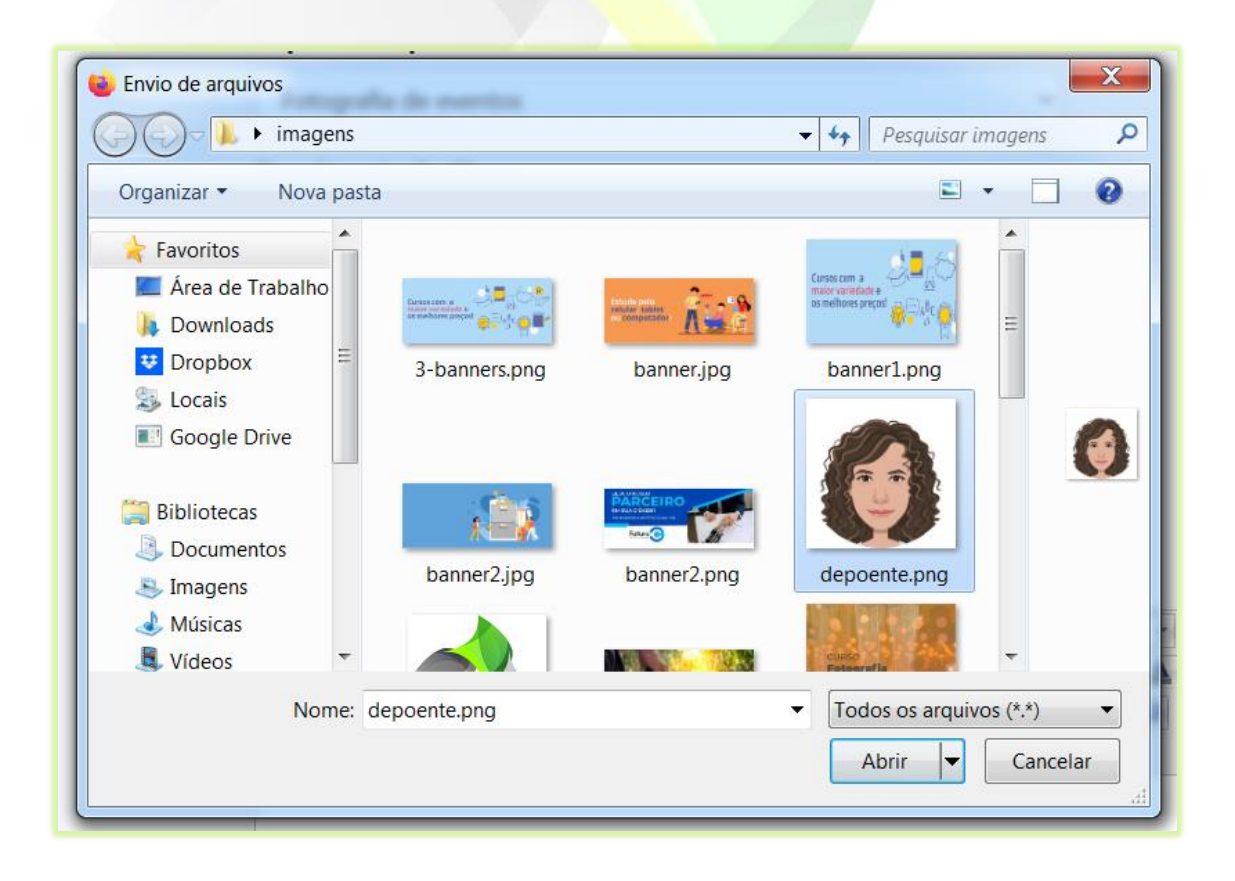

O nome da imagem aparecerá no campo, ao lado do botão "Procurar...".

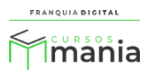

| Foto do Dep | oente:       |
|-------------|--------------|
| Procurar    | depoente.png |

7) Digite o texto do depoimento do aluno no campo de texto "Depoimento";

| Depoimento:                                                                                 |  |  |
|---------------------------------------------------------------------------------------------|--|--|
| B I U ABC = = = Styles   Paragraph  Font Family  Font Size                                  |  |  |
| X 🗈 🏝 🛅 🎘 A 🍇 ☵ ☵ 漂 ോ 🕫 🕬 🕬 🖗 🕹 💆 🧭 🚥 📴 Ο 🕰 🔺 • 🌌 •                                         |  |  |
| 📓 🗄 📑 ∃, ⇒ ∛n n² ¥ 🖩 🗒 − ∠ 🖩 ×, ײ Ω 🙂 🖥 🖛 🛃 ▶ 1 14 🔲                                        |  |  |
| 🛄 🖳 🔁 🦺 🖤 6655 ABER A.E.C. 🛧 🛧 😭 🔳 💽 🛏                                                      |  |  |
| O curso Fotografia de Eventos fez com que a admiração pela fotografia crescesse ainda mais. |  |  |
| As informações e as técnicas aprendidas no curso foram precisas. É um excelente curso!      |  |  |
|                                                                                             |  |  |
|                                                                                             |  |  |
|                                                                                             |  |  |
|                                                                                             |  |  |
| Path: p                                                                                     |  |  |
| 8) Para concluir clique no botão " <b>Cadastrar</b> ".                                      |  |  |

Cadastrar

O depoimento cadastrado aparecerá na tela , na lista de depoimentos.

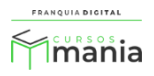

| Landing Pages - Depoimentos                        |          |                       |                        | Início / Landing Pages - Depoimentos |
|----------------------------------------------------|----------|-----------------------|------------------------|--------------------------------------|
| Mostrando de 1 a 1 de 1 registros encontrados.     |          |                       |                        |                                      |
| ID do Depoimento                                   | Depoente | Produto               | Data do Depoimento     | Ação                                 |
| 1                                                  | Cristina | Fotografia de eventos | 28/08/2021 às 23:30:22 |                                      |
| Cursos Mania @ 2021. Todos os direitos reservados. |          |                       |                        |                                      |

Os depoimentos aparecerão no final da landing page.

| -                                                                               | Sua resposta |
|---------------------------------------------------------------------------------|--------------|
| Depoimentos de Clientes                                                         |              |
|                                                                                 |              |
| Cristina Reis                                                                   |              |
| O curso Fotografia de Eventos fez com que a admiração pela fotografia crescesse | ainda mais.  |
| As informações e as técnicas aprendidas no curso foram precisas. É um exceler   | te curso!    |
| •                                                                               | ٩            |

Siga novamente o passo a passo e cadastre outros depoimentos para o mesmo ou para

outros produtos.

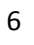

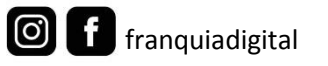

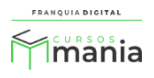